# **Configure Thousand Eyes - Enterprise Agent per piattaforme ASR1k, ISR4k e Cat8k (installazione docker)**

## Sommario

Introduzione Prerequisiti Requisiti Componenti usati Installazione Docker ISR4K Installazione Docker ASR1K Installazione di Catalyst 8K Docker Configurazione Catalyst 8200 Catalyst 8300 configurazione Configurazione Catalyst 8500L

## Introduzione

Questo documento descrive come configurare ThousandEyes sulle piattaforme Cisco IOS-XE®.

## Prerequisiti

### Requisiti

Cisco consiglia di convalidare i requisiti sul portale della documentazione ThousandEyes:

Support Matrix - Migliaia di occhi

### Componenti usati

Per la stesura del documento, sono stati usati router con Cisco IOS-XE.

Le informazioni discusse in questo documento fanno riferimento a dispositivi usati in uno specifico ambiente di emulazione. Su tutti i dispositivi menzionati nel documento la configurazione è stata ripristinata ai valori predefiniti. Se la rete è operativa, valutare attentamente eventuali conseguenze derivanti dall'uso dei comandi.

## **Installazione Docker ISR4K**

Passaggio 1.

Scaricare l'agente ThousandEyes da <u>https://app.thousandeyes.com</u> nel menu **Cloud & Enterprise Agents > Agent settings > Add New Enterprise Agent > Cisco Application Hosting**:

| Cloud & Enterprise Agents > Agent Settings                                                                                                  |
|----------------------------------------------------------------------------------------------------|
| Cloud & Enterprise Agents V Enterprise Agents Cloud Agents Agent Labels Proxy Settings                                                      |
| Views Test Settings Agents Notifications Kerberos Settings                                                                                  |
| Agent Settings       2         BGP Monitors       Assigned to Account Group       Add a filter +         Q Search       7 Enterprise Agents |
| Add New Enterprise Agent                                                                                                    |
| Appliance Custom Appliance Cisco Application Hosting Linux Package Docker Cloud Templates                                                   |
| Account Group Token 💿 Copy                                                                                                    |
| Catalyst Switches Nexus Switches Routers 5                                                                                                  |
| Cisco IOS XE Docker Appliance                                                                                                    |
| Catalyst 8000 Series Routers * Browser tests are not currently supported. SSD not required.                                                 |
| Integrated Services Routers (ISR) * Browser tests are not currently supported. SSD not required.                                            |
| Aggregation Services Routers (ASR)                                                                                                    |

\* Browser tests are not currently supported. SSD not required

#### Passaggio 2.

Copiare il file .tar nella memoria flash di avvio del router. Questa operazione può essere eseguita tramite il protocollo TFTP. In alternativa, scaricare il file su un'unità flash USB e copiarlo sul router bootflash.

<#root>
Router#
dir bootflash: | sec .tar
24577 -rw- 186705920 May 19 2022 16:26:31 +00:00 thousandeyes-enterprise-agent-4.2.2.cisco.tar

Abilitare il daemon IOx sul router con il comando iox e convalidare lo stato del servizio.

<#root>

Router(config)#

iox

```
*May 19 16:40:48.485: %UICFGEXP-6-SERVER_NOTIFIED_START: R0/0: psd: Server iox has been notified to star
Router#
```

show iox-service

```
IOx Infrastructure Summary:
-----
IOx service (CAF): Not RunningIOx service (HA): Not SupportedIOx service (IOxman): Not RunningIOx service (Sec storage): Not SupportedLibvirtd 5.5.0: Running
Libvirtd 5.5.0
                                                    : Running
```

#### Passaggio 4.

Installare l'agente precedentemente archiviato nella memoria flash di avvio con il comando app-hosting install appid <nome\_agente> package bootflash:<file.tar>.

<#root>

Router#

app-hosting install appid ISR4k\_Agent package bootflash:thousandeyes-enterprise-agent-4.2.2.cisco.tar

Installing package 'bootflash:thousandeyes-enterprise-agent-4.2.2.cisco.tar' for 'ISR4k\_Agent'. Use 'sho

#### Passaggio 5.

Verificare che l'agente sia installato correttamente con il comando show app-hosting list.

<#root>

Router#

show app-hosting list

App id

State ..... ISR4k\_Agent DEPLOYED

#### Passaggio 6.

Configurare un'interfaccia della porta virtuale.

<#root>

```
interface VirtualPortGroup1
```

```
ip address 192.168.2.254 255.255.255.0
no mop enabled
no mop sysid
end
```

#### Passaggio 8.

Configurare la VNIC per l'hosting delle app.

```
<#root>
Router(config)#
app-hosting appid ISR4k_Agent
Router(config-app-hosting)#
app-vnic gateway1 virtualportgroup 1 guest-interface 1
Router(config-app-hosting-gateway1)#
guest-ipaddress 192.168.2.10 netmask 255.255.255.0
Router(config-app-hosting-gateway#)#
exit
Router(config-app-hosting)#
app-default-gateway 192.168.2.254 guest-interface 1
Router(config-app-hosting)#
name-server1 8.8.8.8
Router(config-app-hosting)#
end
```

NOTA: l'indirizzo IP del comando name-server può essere un server DNS interno o esterno.

#### Passaggio 7.

Configura Docker. Il token richiesto è disponibile all'indirizzo <u>https://app.thousandeyes.com</u> nel menu Cloud & Enterprise Agents > Agent settings > Add a New Enterprise Agent > Cisco Application Hosting.

| Add New Enterprise Agent                                                                  | × |
|-------------------------------------------------------------------------------------------|---|
| Appliance Custom Appliance Cisco Application Hosting Linux Package Docker Cloud Templates |   |
| Account Group Token                                                                       |   |
| Catalyst Switches Nexus Switches Routers                                                  |   |

Fare clic sull'icona dell'occhio piccolo. In questo modo viene visualizzato il numero di Token non crittografato. Copiare la stringa e procedere con l'installazione sul router.

Comandi di installazione Docker:

```
*May 30 20:10:06.980: %IM-6-START_MSG: R0/0: ioxman: app-hosting: Start succeeded: ISR_Agent started suc
```

#### Passaggio 9.

Verificare che l'agente sia attivo con il comando show app-hosting list.

<#root>
Router#
show app-hosting list
App id State
ISR\_Agent RUNNING

## **Installazione Docker ASR1K**

#### Passaggio 1.

Scaricare l'archivio .tar dell'agente dal sito Thousand Eyes thousandeyes-enterprise-agent-x.x.x.cisco.tar.

#### Passaggio 2.

Copiare il file .tar nella memoria flash di avvio del router. Questa operazione può essere eseguita tramite il protocollo TFTP. In alternativa, scaricare il file su un'unità flash USB e copiarlo sul router bootflash.

<#root>
Router#
dir bootflash: | sec .tar
16 -rw- 186705920 Sep 21 2022 15:02:21 +00:00 thousandeyes-enterprise-agent-4.2.2.cisco.tar

#### Passaggio 3.

Abilitare il daemon IOx sul router con il comando iox e convalidare lo stato del servizio.

<#root>
Router(config)#
iox
Router#
show iox-service
IOx Infrastructure Summary:
IOx service (CAF) : Running
IOx service (HA) : Not Supported
IOx service (IOxman) : Running
IOx service (Sec storage) : Not Supported
Libvirtd 5.5.0 : Running

#### Passaggio 4.

Installare l'agente precedentemente archiviato nella memoria flash di avvio con il comando **app-hosting install appid <nome\_agente> package bootflash:<file.tar>**.

<#root>

Router#

app-hosting install appid ASR\_TE package bootflash:thousandeyes-enterprise-agent-4.2.2.cisco.tar

Installing package 'bootflash:thousandeyes-enterprise-agent-4.2.2.cisco.tar' for 'ASR\_TE'. Use 'show apprender the second structure of the second structure of the second stru

<#root>

Router#

show app-hosting list

#### Passaggio 5.

Configurare un'interfaccia porta virtuale con un indirizzo IP privato.

<#root>

#### interface VirtualPortGroup0

ip address 192.168.2.254 255.255.255.0
no mop enabled
no mop sysid
end

**Passaggio 6.** Configurate la VNIC per l'hosting delle app.

<#root>
Router(config)#
app-hosting appid ASR1k\_TE
Router(config-app-hosting)#
app-vnic gateway1 virtualportgroup 0 guest-interface 0
Router(config-app-hosting-gateway0)#
guest-ipaddress 192.168.2.1 netmask 255.255.255.0
Router(config-app-hosting-gateway0)#
exit
Router(config-app-hosting)#
app-default-gateway 192.168.2.254 guest-interface 0
Router(config-app-hosting)#
name-server0 8.8.8.8
Router(config-app-hosting)#

#### Passaggio 7.

Attiva l'hosting dell'app per l'ID app citato.

```
<#root>
Router(config)#
app-hosting appid ASR1k_TE
Router(config-app-hosting)#
```

start

#### Passaggio 8.

Installare l'agente ThousandEyes e verificare che sia attivo con il comando show app-hosting list.

```
<#root>
Router#
app-hosting install appid ASR1k_TE package bootflash:thousandeyes-enterprise-agent-4.2.2.cisco.tar
Installing package 'bootflash:thousandeyes-enterprise-agent-4.2.2.cisco.tar' for 'ASR1k_TE'. Use 'show a
```

<#root>

Router#

show app-hosting list

App id State ASR1k\_TE RUNNING

## Installazione di Catalyst 8K Docker

### **Configurazione Catalyst 8200**

#### Passaggio 1.

Scaricare il file .tar dell'agente dal sito Web ThousandEyes thousandeyes-enterprise-agent-x.x.x.cisco.tar

#### Passaggio 2.

Copiare il file .tar sul disco rigido del dispositivo.

<#root>

C8200k#

dir harddisk:thousandeyes-enterprise-agent-4.3.0.cisco.tar

Directory of harddisk:/thousandeyes-enterprise-agent-4.3.0.cisco.tar

12 -rw- 123064320 Nov 12 2022 21:35:06 +00:00 thousandeyes-enterprise-agent-4.3.0.cisco.ta

15239921664 bytes total (14280880128 bytes free) C8200k#

#### Passaggio 3.

Abilitare il daemon IOx sul router con il comando iox e convalidare lo stato del servizio.

<#root>

C8200k(config)#

iox

```
*Nov 12 21:46:51.539: %UICFGEXP-6-SERVER_NOTIFIED_START: R0/0: psd: Server iox has been notified to star
*Nov 12 21:46:52.443: %SYS-5-CONFIG_I: Configured from console by console
*Nov 12 21:47:13.866: %IM-6-IOX_ENABLEMENT: R0/0: ioxman: IOX is ready.
```

#### C8200k#

show iox-service

IOx Infrastructure Summary:

| IOx service  | (CAF)         | : | Running       |
|--------------|---------------|---|---------------|
| IOx service  | (HA)          | : | Not Supported |
| IOx service  | (IOxman)      | : | Running       |
| IOx service  | (Sec storage) | : | Not Supported |
| Libvirtd 5.5 | 5.0           | : | Running       |

#### Passaggio 4.

Configurare il **carico delle app per le risorse della piattaforma.** Salvare le modifiche alla configurazione e ricaricare lo chassis.

<#root>

C8200k(config)#

platform resource service-plane-heavy

C8200k(config)#

end

C8200k#

wr

C8200k#

reload

#### Passaggio 5.

Configurare un'interfaccia della porta virtuale.

<#root>

```
interface virtualportgroup 0
```

ip address 192.168.2.254 255.255.255.0 exit

**Passaggio 6.** Configurate la VNIC per l'hosting delle app.

<#root>
C8200k(config)#
app-hosting appid TEcat8k
C8200k(config-app-hosting)#
app-vnic gateway1 virtualportgroup 0 guest-interface 0
C8200k(config-app-hosting-gateway1)#
guest-ipaddress 192.168.2.10 netmask 255.255.255.0

C8200k(config-app-hosting-gateway1)#

exit

```
C8200k(config-app-hosting)#
app-default-gateway 192.168.2.254 guest-interface 0
C8200k(config)#
app-hosting appid TEcat8k
C8200k(config-app-hosting)#
app-resource docker
C8200k(config-app-hosting-docker)#
prepend-pkg-opts
C8200k(config-app-hosting-docker)#
C8200k(config-app-hosting-docker)#
run-opts 2 "--hostname TEcat8k"
C8200k(config-app-hosting)#
name-server0 8.8.8.8
C8200k(config-app-hosting)#
end
```

#### **Passaggio 7.** Attiva l'hosting dell'app per l'ID app citato.

<#root>

C8200k(config)#

app-hosting appid TEcat8k

```
C8200k(config-app-hosting)#
```

#### start

#### Passaggio 8.

Installare l'agente ThousandEyes e verificare che sia in esecuzione.

<#root>

C8200k#

app-hosting install appid TEcat8k package harddisk:thousandeyes-enterprise-agent-4.3.0.cisco.tar

Installing package 'harddisk:thousandeyes-enterprise-agent-4.3.0.cisco.tar' for 'TEcat8k'. Use 'show appression of the second second se

\*Jan 21 21:30:17.194: %IM-6-INSTALL\_MSG: R0/0: ioxman: app-hosting: Install succeeded: TEcat8k installed \*Jan 21 21:30:41.019: %IM-6-START\_MSG: R0/0: ioxman: app-hosting: Start succeeded: TEcat8k started succe

C8200k#

show app-hosting list

App id State TEcat8k RUNNING

#### Catalyst 8300 configurazione

**Passaggio 1.** Scaricare il file .tar dell'agente dal sito Web Thousand Eyes thousandeyes-enterprise-agent-x.x.x.cisco.tar

#### Passaggio 2.

Copiare il file .tar sul disco rigido del dispositivo.

<#root>

Router#

dir harddisk:thousandeyes-enterprise-agent-4.2.2.cisco.tar

Directory of harddisk:/thousandeyes-enterprise-agent-4.2.2.cisco.tar

12 -rw- 186705920 Sep 14 2022 19:02:02 +00:00 thousandeyes-enterprise-agent-4.2.2.cisco.tar

#### Passaggio 3.

Abilitare il daemon IOx sul router con il comando iox e convalidare lo stato del servizio.

<#root>

Router(config)#

iox

```
*Sep 5 17:48:31.952: %UICFGEXP-6-SERVER_NOTIFIED_START: R0/0: psd: Server iox has been notified to start
*Sep 5 17:48:40.953: %IM-6-IOX_ENABLEMENT: R0/0: ioxman: IOX is ready.
Router#
```

show iox-service

IOx Infrastructure Summary:IOx service (CAF): RunningIOx service (HA): Not SupportedIOx service (IOxman): RunningIOx service (Sec storage): Not Supported

#### Passaggio 4.

Configurare un'interfaccia della porta virtuale.

<#root>

interface VirtualPortGroup1

ip address 192.168.2.254 255.255.255.0
no mop enabled
no mop sysid
end

**Passaggio 5.** Configurate la VNIC per l'hosting delle app.

```
<#root>
Router(config)#
app-hosting appid Cat8k_TE
Router(config-app-hosting)#
app-vnic gateway1 virtualportgroup 1 guest-interface 1
Router(config-app-hosting-gateway1)#
guest-ipaddress 192.168.2.1 netmask 255.255.255.0
Router(config-app-hosting)#
app-default-gateway 192.168.2.254 guest-interface 1
Router(config-app-hosting)#
app-resource docker
Router(config-app-hosting-docker)#
prepend-pkg-opts
Router(config-app-hosting-docker)#
run-opts 1 "--hostname C8k_TE"
Router(config-app-hosting-docker)#
Router(config-app-hosting)#
name-server1 8.8.8.8
Router(config-app-hosting)#
start
```

#### Passaggio 6.

Configurare il comando start per avviare l'applicazione.

```
<#root>
Router(config)#
app-hosting appid Cat8k_TE
Router(config-app-hosting)#
start
```

#### **Passaggio 7.** Installare l'agente ThousandEyes e verificare che sia installato.

| <#root>                                       |             |  |
|-----------------------------------------------|-------------|--|
| Router#                                       |             |  |
| app-hosting install appid TEcat8k packag      | e harddisk: |  |
| thousandeyes-enterprise-agent-4.2.2.cisco.tar |             |  |
| Router#<br>show app-hosting list              |             |  |
| App id                                        | State       |  |
| Cat8k_TE                                      | DEPLOYED    |  |

### **Configurazione Catalyst 8500L**

#### Passaggio 1.

Scaricare il file .tar dell'agente dal sito Web ThousandEyes thousandeyes-enterprise-agent-x.x.x.cisco.tar

#### Passaggio 2.

Copiare il file .tar sul disco rigido del dispositivo.

<#root>

Router#

dir harddisk:thousandeyes-enterprise-agent-4.2.2.cisco.tar

Directory of harddisk:/thousandeyes-enterprise-agent-4.2.2.cisco.tar

12 -rw- 186705920 Sep 14 2022 19:02:02 +00:00 thousandeyes-enterprise-agent-4.2.2.cisco.tar

#### Passaggio 3.

Abilitare il daemon IOx sul router con il comando iox e convalidare lo stato del servizio.

<#root>

Router#

conf t

Enter configuration commands, one per line. End with CNTL/Z. Router(config)#

iox

Router(config)#

end

\*Sep 15 15:41:23.992: %UICFGEXP-6-SERVER\_NOTIFIED\_START: R0/0: psd: Server iox has been notified to star \*Sep 15 15:41:25.006: %SYS-5-CONFIG\_I: Configured from console by console \*Sep 15 15:41:32.914: %IM-6-IOX\_ENABLEMENT: R0/0: ioxman: IOX is ready.

Router#

show iox-service

```
IOx Infrastructure Summary:IOx service (CAF): Not RunningIOx service (HA): Not SupportedIOx service (IOxman): Not RunningIOx service (Sec storage): Not SupportedLibvirtd 5.5.0: Running
```

#### Passaggio 4.

Configurare l'interfaccia della porta virtuale.

<#root>

interface VirtualPortGroup1

ip address 192.168.2.254 255.255.255.0
no mop enabled
no mop sysid
end

#### Passaggio 5.

Configurare la VNIC per l'hosting delle app.

<#root>

Router(config)#

app-hosting appid Cat8500L\_TE

```
Router(config-app-hosting)#
app-vnic gateway0 virtualportgroup 0 guest-interface 0
Router(config-app-hosting-gateway0)#
guest-ipaddress 192.168.2.1 netmask 255.255.255.0
Router(config-app-hosting-gateway0)#
exit
Router(config-app-hosting)#
guest-gateway 192.168.2.254 guest-interface 0
Router(config-app-hosting)#
app-resource docker
Router(config-app-hosting-docker)#prepend-pkg-opts
Router(config-app-hosting-docker)#
run-opts 1 "--hostname Cat8500L_TE"
Router(config-app-hosting-docker)#
Router(config-app-hosting)#
name-server1 8.8.8.8
Router(config-app-hosting)#
start
```

#### Passaggio 6.

Configurare il **numero di app per le risorse della piattaforma**. Quindi, salvare le modifiche alla configurazione e ricaricare lo chassis.

<#root>
Router(config)#
platform resource app-heavy
Please reboot to activate this template
Router(config)#
exit
Router#
wr
Router#
reload

Passaggio 7.

Installare l'agente ThousandEyes e verificare che sia installato.

| <#root>                                    |                                                                  |
|--------------------------------------------|------------------------------------------------------------------|
| Router#                                    |                                                                  |
| app-hosting install appid Cat8500L_TE page | ckage harddisk:thousandeyes-enterprise-agent-4.2.2.cisco.tar     |
| Installing package 'harddisk:thousandeyes  | s-enterprise-agent-4.2.2.cisco.tar' for 'Cat8500L_TE'. Use 'show |
| Router#                                    |                                                                  |
| show app-hosting list                      |                                                                  |
| App id                                     | State                                                            |
| Cat8500L_TE                                | DEPLOYED                                                         |

### Nota: NAT può essere utilizzato con ThousandEyes.

L'interfaccia della porta virtuale può essere utilizzata come interfaccia interna per NAT.

Esempio:

<#root>
Router(config)#
ip nat inside source list NAT interface gi0/0/0 overload
Router(config)#
ip access-list extended NAT
Router(config-ext-nacl)#
permit ip 192.168.2.0 0.0.0.255 any
interface VirtualPortGroup1
description ThousandEyes
192.168.2.254 255.255.0
ip nat inside

interface GigabitEthernet0/0/0

description WAN interface 192.168.114.10 255.255.255.252 ip nat outside

### Informazioni su questa traduzione

Cisco ha tradotto questo documento utilizzando una combinazione di tecnologie automatiche e umane per offrire ai nostri utenti in tutto il mondo contenuti di supporto nella propria lingua. Si noti che anche la migliore traduzione automatica non sarà mai accurata come quella fornita da un traduttore professionista. Cisco Systems, Inc. non si assume alcuna responsabilità per l'accuratezza di queste traduzioni e consiglia di consultare sempre il documento originale in inglese (disponibile al link fornito).